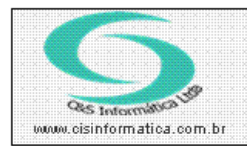

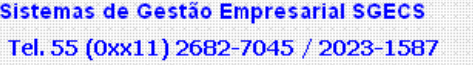

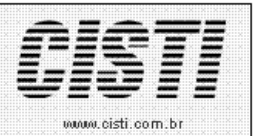

| Código:  | FT-111003                          | Módulo:  | FATURAMENTO |  |  |  |  |  |  |  |
|----------|------------------------------------|----------|-------------|--|--|--|--|--|--|--|
| Data:    | 03/10/2011                         | Revisão: | TÉCNICA     |  |  |  |  |  |  |  |
| Assunto: | Como imprimir nota fiscal de saída |          |             |  |  |  |  |  |  |  |

• Entrar no Sistema FATURAMENTO.

• Selecionar na barra a opção CADASTRO e IMPRIMIR NOTA FISCAL.

| Seleção de R                                                                                                    | egistros     |                                      |                            |             |                       |                |                               |           |                              |          |  |  |
|----------------------------------------------------------------------------------------------------|--------------|--------------------------------------|----------------------------|-------------|-----------------------|----------------|-------------------------------|-----------|------------------------------|----------|--|--|
|                                                                                                    |              |                                      |                            |             |                       |                |                               |           |                              |          |  |  |
| IMPRIMIR NOTA FISCAL                                                                                                    |              |                                      |                            |             |                       |                |                               |           |                              |          |  |  |
| Decrescente VIGenar por: Pesquisar por: Coincidir: Pesquisar: Decrescente VIGenar por: Nº da Nota VI Início do campo VI |              |                                      |                            |             |                       |                |                               |           |                              |          |  |  |
| 10.001                                                                                                    |              |                                      |                            |             |                       | noio do odinp. |                               |           | _                            |          |  |  |
| Emp                                                                                                    | oresa Filial | Nº da Nota I                         | NºNFe NºRPS                | CNPJ/       | CPF C                 | ód. Natureza   | Cód.Pgto                      | Cód. V    | endedor Er                   |          |  |  |
|                                                                                                    |              |                                      |                            | <br>Fiai    | ura – 01              |                |                               |           |                              |          |  |  |
| 03/10/2011 - C&S INFORMATICA - IMPRIMIR NOTA FISCAL - CSFT0024                                                          |              |                                      |                            |             |                       |                |                               |           |                              |          |  |  |
| Selecionar                                                                                                    | Registro -   |                                      |                            | 0007        |                       | 000002000      |                               | NFe/RPS   | NR DDC.                      | _        |  |  |
| Empresa:                                                                                                    | 1            | Filial: 6                            |                            | J637        | UNPJ/UPF:             | 089067938      |                               |           | Nº RPS:                      | <u> </u> |  |  |
| Forma Pagar                                                                                                    | Nota Fisca   | 56DD - AT                            |                            |             | Eatores Einand        | eiros :        | Situação Nota:                | E Valor d | a Nota: 272 0                | 2        |  |  |
| Agente Finan                                                                                                    | ceiro: 237   |                                      | SANET BRADESCO             |             | Natureza One          | ração: 5 405   | 2 VENDA N                     |           |                              | B        |  |  |
| Mondodor:                                                                                                    | 705          | Data Emina                           |                            | ata da Sai  |                       | 2 Endore       |                               |           |                              |          |  |  |
|                                                                                                    |              |                                      | ao. <u> 2471072003</u>   1 | rala ua par | ua. <u>1247107200</u> |                | sçu chileya. <mark>T</mark> r |           | çu cubiança. <mark> M</mark> |          |  |  |
| Gera                                                                                                    | i [          | Cobrança                             | Entrega                    | Ţ           | [ransporte            | Descriç        | ção                           | Faturas   | Tributação                   |          |  |  |
|                                                                                                    |              |                                      |                            |             |                       |                |                               |           |                              |          |  |  |
|                                                                                                    | Γ            | <b>fercadoria</b> ——<br>(alor Total: | 230.00                     | <b>.</b>    |                       |                | Valor Tota                    | :         | 42,00                        |          |  |  |
|                                                                                                    |              | aior rotai.<br>Ialar da Dasaantr     |                            |             |                       |                | Valor de D                    | escontos: | 0.00                         |          |  |  |
|                                                                                                    |              | alor de Desconia                     |                            |             |                       |                | Valor da E                    | ntrada :  | 0.00                         |          |  |  |
|                                                                                                    |              | aiui ua critiaua .                   | 0,00                       |             |                       |                | Valor de F                    |           | 0.00                         |          |  |  |
|                                                                                                    |              | alor de Encargo                      | s:0,00                     | <u>생</u> [  |                       |                | Volor Liqui                   | der E     |                              |          |  |  |
|                                                                                                    | \<br>\       | /alor Liquido:                       | <u> </u>                   |             |                       |                |                               | uu.       |                              |          |  |  |
|                                                                                                    |              |                                      |                            |             |                       |                |                               |           |                              |          |  |  |
|                                                                                                    |              |                                      |                            |             |                       |                |                               |           |                              |          |  |  |
|                                                                                                    |              |                                      |                            |             |                       |                |                               |           |                              | 3        |  |  |
|                                                                                                    |              |                                      |                            |             |                       |                |                               |           |                              |          |  |  |

Figura – 02

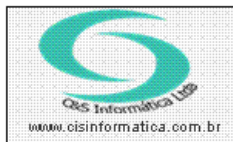

## Procedimento

Sistemas de Gestão Empresarial SGECS Tel. 55 (0xx11) 2682-7045 / 2023-1587

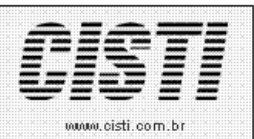

| Resumo Nota Fiscal               |                                |
|----------------------------------|--------------------------------|
| Valor da Mercadoria: 230,00      | Valor do Serviço: 42,00        |
| Valor do Desconto: 0,00          | Valor do Desconto: 0,00        |
| Valor de Encargos: 0,00          | Valor de Encargos: 0,00        |
| Valor de Entrada: 0,00           | Valor de Entrada: 0,00         |
| Valor Líquido: 272,00            | Nº da Nota Fiscal: 149637      |
|                                  |                                |
| Base de Cálculo do ICMS: 0,00    | Valor do Frete: 0,00           |
| Valor do ICMS: 0,00              | Valor do Seguro: 0,00          |
| Base de Cálculo ICMS ST: 0,00    | Valor Depesas Acessórias: 0,00 |
| Valor do ICMS ST: 0,00           | Valor Total do IPI: 0,00       |
| Valor Total dos Produtos: 230,00 | Valor Total da Nota: 272,02    |
|                                  |                                |
| VL Titulos: 272,00 menor         | que VL Faturado: 272,02VL 🛛 🗧  |
| Impressoras                      |                                |
| Porta                            | Impressora 🔺                   |
| Ne00                             | Microsoft XPS Document Writer  |
| □ □ 🔤 Ne01                       | Fax                            |
|                                  | Brother MFC-9420CN             |
|                                  |                                |
| 🥝 📋 🔛 🖤                          | <u></u>                        |
|                                  |                                |

Figura – 03

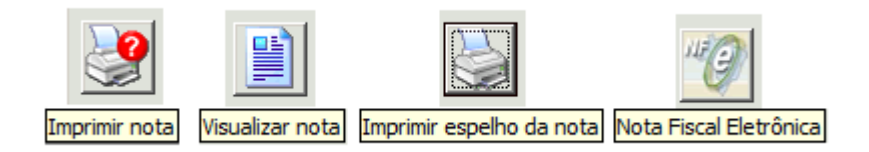

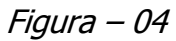

O espelho de Nota Fiscal é uma apresentação padrão do formulário de nota fiscal conjugada para simples conferencia e tem seu objetivo apenas para uso de controle interno como ilustra a figura a seguir.

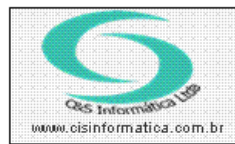

## Procedimento Sistemas de Gestão Empresarial SGECS

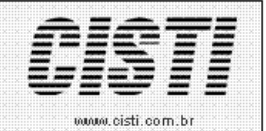

Tel. 55 (0xx11) 2682-7045 / 2023-1587

| C&S INFORMÁTICA<br>JORGE AUGUSTO, 83 -<br>CEP: 03645-000 MUNIC<br>EONE (EAX: 55 11 2023 | 4 ANE                                                        | DAR - VILA CENTENA<br>SAO PAULO UF: S | ARIO<br>P     |                        |            |                                      | X          | SAI         | DA             | ENT                      | RADA         | CO                    | NTR(                             | DLE 1<br>1496   | INTERNO<br>37         |  |
|-----------------------------------------------------------------------------------------|--------------------------------------------------------------|---------------------------------------|---------------|------------------------|------------|--------------------------------------|------------|-------------|----------------|--------------------------|--------------|-----------------------|----------------------------------|-----------------|-----------------------|--|
| FUNE/FAX: 55 11 2025                                                                    | 1307                                                         |                                       |               |                        |            |                                      |            |             |                | 00.095/000               | 0.02         |                       |                                  |                 |                       |  |
| DESTINATÁRIO / REMETENTE<br>NATUREZA DA OPERAÇÃO<br>VENDA MERC/SERV COI                 | NS FIN                                                       | AL C/ SUB TRIB                        | огор<br>5.405 | INSCR. ESTADUAL I      | O SUBST. 1 | RIBUT.                               |            |             | INSCR<br>114   | ESTADUAL<br>.424.670.113 | 3            | ۲,                    |                                  |                 |                       |  |
| NOME / RAZÃO BOCIAL<br>FERNANDO TAVARES C                                               | ARDO                                                         | so                                    |               | /                      |            |                                      |            |             | 089            | °≓<br>06793804           |              |                       | TA DE EN<br>24/1                 | лавãо<br>LO/200 | )3                    |  |
| ENDEREÇO<br>RUA GABIARA                                                                 |                                                              |                                       |               |                        |            | BAIRRD / DISTRITO<br>GRAMADO         |            |             |                | CEP<br>06700000          |              |                       | DATA DE SAÍDA<br>24/10/2003      |                 |                       |  |
| MUNICÍPIO<br>COTIA                                                                      |                                                              |                                       |               | TEL / FAX<br>7922-8411 | S          | Sub-Relatório:csnfl002.rpt           |            |             |                |                          | STADUAL<br>O |                       |                                  | HORA DA SAÍDA   |                       |  |
| 49638 1 23/11/2003                                                                      | 272,00                                                       | )                                     |               |                        |            |                                      |            |             |                |                          |              |                       |                                  |                 |                       |  |
| DADOS DO PRODUTO / SERVIÇO                                                              | 1                                                            | กระกรเกล็ก กก                         |               |                        | 050.8      | ~                                    | 97         | UNID        | OUNT           | Μ ΙΝΤΆΡΙΟ                |              | 0.74                  | LICUS                            |                 | VI IBI                |  |
| 1 0001806-6                                                                             | 175/7<br>****                                                | 175/70R 13 F570 PNEU PASSEIO RAD S/C  |               |                        |            | В                                    | 060        | UN          | 2,00           | 115,00                   | 2            | 230,00                | 18                               | 0               | 0,00                  |  |
| CÓDIGO DO SERVIÇO<br>94 MPP                                                             | DEBORIÇÃO DOS SERVIÇOS PRESTADOS<br>MONTAGEM DE PNEU PASSEIO |                                       |               |                        |            | OF.                                  | ат.<br>090 | UNID.<br>UN | QUANT.<br>2,00 | vlunitário<br>5,00       | VL1          | 10,00                 | юля<br>5                         | 1P1<br>0        | VL IPI<br>0,00        |  |
| 94 BRP                                                                                  | BALANCEAMENTO DE RODA NAC/POP                                |                                       |               |                        |            |                                      | 090        | UN          | 4,00           | 8,00                     |              | 32,00                 | 5                                | 0               | 0,00                  |  |
| INSCR. MUN. DO EMITENTE<br>28,467,728                                                   |                                                              |                                       |               |                        |            | VALOR DO ISS<br>0,00                 |            |             |                |                          |              |                       | VALO                             | R TOTAL         | DOS SERVIÇOS<br>42,00 |  |
| CÁLCULO DO IMPOSTO<br>BASE DE CÁLCULO DO                                                |                                                              | VALOR DO IOM                          |               | BASE DE CÁU            |            | 18 8468                              | τ.         |             | VALOR D        | O ICMS SUBSTITUIC        | io I         |                       | VALOR T                          | OTAL DO         | S PRODUTOS            |  |
| 0,                                                                                      | ,00                                                          | 0,00                                  |               |                        |            | 0,00                                 |            |             |                | 0,00                     |              |                       |                                  |                 | 230,00                |  |
| VALOR DO I                                                                              | VALOR DO FRETE VALOR DO SEGURO OUTRASI<br>0,00 0,00          |                                       |               |                        |            | PEBAS ACESSÓRIAS<br>0,00             |            |             |                | VALOR DO IPI<br>0,00     |              |                       | VALOR TOTAL DA NOTA<br>272,02    |                 |                       |  |
| TRANSP. / VOLUNES TRANSP.<br>NO 18 / RAZÃO BODAL<br>O. DP.O.DD TO                       |                                                              |                                       |               |                        |            | FRETE POR CONTA<br>1 - EMITENTE<br>1 |            |             |                | 1 PLACA DO VEÍCULO       |              |                       | UF CNPU/CPF<br>SP 65509085000183 |                 |                       |  |
| BIDERED<br>PEDRO BELEGARDI, 215 - SÃO PAULO - 12345678                                  |                                                              |                                       |               |                        |            | MUNICIPIO<br>SAO PAULO               |            |             |                |                          | S            | JF INSC<br>P ISE      | BOR. EBTADUAL<br>SENTO           |                 |                       |  |
| QUANTIDADE                                                                              | EBPÉCIE MARCA                                                |                                       |               |                        | NÚMER      | MERO PEBO BRUTO                      |            |             |                |                          | ,0000        | PESO LÍQUIDO<br>00000 |                                  |                 | 0,0000                |  |
| DADOS ADICIONAIS<br>INFORMAÇÕES COMPLEMENTARES                                          |                                                              |                                       |               |                        | -          |                                      |            |             | RESE           | RVADO AO FISCO           |              | 1                     |                                  |                 |                       |  |
|                                                                                         |                                                              |                                       |               |                        |            |                                      |            |             |                |                          |              |                       |                                  |                 |                       |  |
| VENDEDOR: PAULO MA                                                                      | NOEL                                                         | D.BARREIRO                            |               |                        |            |                                      |            |             |                |                          |              |                       |                                  |                 |                       |  |
| DATA DO RECEBIMENTO                                                                     | IDENT                                                        | TIFICAÇÃO E ASSINATURA DO R           | ECEBEDOR      |                        |            |                                      |            |             |                |                          | (            | XONTR<br>Nº           | OLE<br>14                        | INTE<br>9637    | RNO                   |  |

Figura - 05